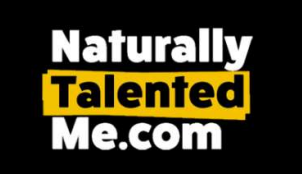

# **Development Note**

# **New Group Admin Functions**

Ver 1 : June 2022 Applies to: All Group Admins

Previously, only System Admins could set-up Groups, Administrators, Supervisors, Mentors etc. and allocate students/users to them, and we were asked to get involved in day-to-day activities which should have been the responsibility of the Local Admins (especially due to GDPR protections on who can access personal data).

The new changes to the system mean that System Administrators still add the Group (which autogenerates a default login/registration page) and add a Tier 1 Main Local Admin (MLA). This MLA can then carry-out all necessary functions for the Group themselves.

# **Main Local Admin Functions**

The MLA (and any other admins below them they allow to – see later) can now:

- Manually add users
  Bulk-add users via spreadsheet upload
  Add Admin accounts at Tier 2, Tier 3 and Tier 4
- Assign any admin/supervisor as a mentor (only at time of set-up this cannot be added later)
- Assign users/students to any Admin, Supervisor or Mentor.
- Alter user email addresses, names, and activate the reset password feature for any user Change Admin names, email addresses and mobile numbers
- Update any internal portal

# Note that all admins added by the MLA will need to have a valid mobile number associated with them as 2 form factor logins will be enabled by default.

A new dashboard icon called "Configuration" is used to access the new features

| Naturally<br>Talented<br>Me.com |                                             |               |
|---------------------------------|---------------------------------------------|---------------|
|                                 | MY SHORTCUTS                                |               |
| E Students                      | Forwarded Profiles Internal Careers Profile | Configuration |
|                                 | MY REPORTS                                  |               |
|                                 |                                             |               |

#### Adding Administrators/Supervisors/Mentors

The Tier 1 (MLA) Admin should consider the hierarchy they need for reporting etc. prior to adding new admins below them. Changes to allocations can be made later, but it is much easier to spend the time to work out the best configuration and use it from the beginning wherever possible. NTM assistance may be required (and is recommended – maybe as part of the Admin training session) for this stage.

To add an Admin/Supervisor/Mentor, the MLA needs to enter the person's name, email address, a password, and a mobile number.

They will not be able to ad an Admin without supplying a valid mobile number and a valid (and unique) email address. If an incorrect number/email address (or dummy info) are used, the newly added admin will not be able to access the system and System Admin intervention will be required.

| Name                                                                                      |                                                                                  |
|-------------------------------------------------------------------------------------------|----------------------------------------------------------------------------------|
| Name                                                                                      |                                                                                  |
| Email                                                                                     |                                                                                  |
| Email                                                                                     |                                                                                  |
| Password                                                                                  |                                                                                  |
| Password                                                                                  |                                                                                  |
| Mobile                                                                                    |                                                                                  |
| Mobile                                                                                    |                                                                                  |
| Hierarchy                                                                                 |                                                                                  |
| Hierarchy Level                                                                           |                                                                                  |
| Please Select                                                                             | ~                                                                                |
| Any changes to the local / admin and supervisors in the local admin/supervisors selected. | is area will be reflected in the student assignment. Which will be under the new |
| Tier 1 - Local Admin Tier 1 - V                                                           |                                                                                  |
| Tier 2 - Admin                                                                            |                                                                                  |

Local Admin / Supervisor

The hierarchy level of the Admin is also chosen here, together with the interim reporting chain. Some of these interim stages will be auto-filled (e.g. if there is only 1 contact at each level) or may be unavailable, depending upon the structure of the remainder of the hierarchy. See notes at the end of this document for more information on hierarchy.

| ierarchy                                                        |                                                       |
|-----------------------------------------------------------------|-------------------------------------------------------|
| ierarchy Level                                                  |                                                       |
| Tier 2 - Admin                                                  | ~                                                     |
| Please Select<br>Supervisor<br>Mentor<br>Tier 3 - Admin         | n the student assignment. Which will be under the new |
| Tier 2 - Admin<br>Tier 1 - Local Admin                          |                                                       |
| ier 2 - Admin                                                   |                                                       |
| Please Select                                                   | ~                                                     |
| er 3 - Admin                                                    |                                                       |
| Please Select                                                   | ~                                                     |
| er 2 - Admin<br>Please Select<br>ier 3 - Admin<br>Please Select | ~                                                     |

If adding a Tier 2 Admin, there is no need to enter Tier 3 Admin and Tier 4 Admin details. If adding a Tier 3 Admin, you will need to assign a Tier 2 Admin contact etc. This is important so that students assigned to each admin/Supervisor/mentor also appear in the reporting of their management chain.

Note that if the person being added is to have Mentor functionality (e.g. enhanced messaging and the ability to verify student-added details before they go live), it is important that this is done at this stage, during set-up as this cannot be added later.

| ierarchy Level              |   |                                    |
|-----------------------------|---|------------------------------------|
| Mentor                      | ~ |                                    |
| Please Select<br>Supervisor |   | a the student assignment. Which wi |
| Mentor                      |   | The student assignment. Which wi   |
| Tier 3 - Admin              |   |                                    |
| Tier 2 - Admin              |   |                                    |
| Tier 1 - Local Admin        |   |                                    |

<u>Similarly, an Admin's level in the hierarchy cannot be changed later, so the group MLA should spend</u> <u>time (with assistance from NTM) to get this data entered correctly on set-up. If this is required later,</u> <u>system administration input will need to be requested.</u>

Once the new admin has been added (but not until the Confirm button has been pressed to save the new details), students/users can be assigned to them.

#### Assigning students/users to an admin/Supervisor/Mentor

By default, all students/users in a group are associated with the Tier 1 (MLA) Admin. This means the user is included within the reporting seen by the MLA and they can click-through to see student details, edit student details etc.

The MLA can see how many students/users are directly associated to each admin (including themselves) in their list of admins.

|          |                 | Configuration                     |             |
|----------|-----------------|-----------------------------------|-------------|
|          |                 | Add New Admin / Supervisor        |             |
|          |                 |                                   |             |
| Copy CSV | Excel Print PDF | _                                 |             |
|          |                 | 5                                 | earch:      |
| -74-     | Name *+         | Reports to 🔨                      | Students ++ |
| Edit     | Matilda White   | Tier1                             | 8 Students  |
| Edit     | Charlie Black   | Tierl- Matilda White- Martin Blue | 0 Students  |
| Edit     | Elaine Brown    | Tierl- Matilda White- Martin Blue | 0 Students  |
| Edit     | Susan Green     | Tierl- Matilda White- Martin Blue | 0 Students  |
| Edit     | Charlotte Red   | Tierl- Matilda White- Martin Blue | 0 Students  |
| Edit     | New Tier 4      | Tierl                             | 0 Students  |
| Edit     | Martin Blue     | Tier1- Matilda White              | 0 Students  |

Showing 1 to 7 of 7 entries

The Tier 1 user will always be able to see details for ALL group members.

To also add a user to a lower level admin (and anyone in the interim tiers), it is a simple matter of clicking Edit for the admin in question and then using drag-and-drop in the set-up/configuration for that admin. The best approach is, therefore, to make sure the hierarchy of admins is in place first, and then allocate users/students to the lowest level contact that should be able to access their details/include them in reports.

| Hierarchy                                                                                                 |                                                     |                 |
|----------------------------------------------------------------------------------------------------|-----------------------------------------------------|-----------------|
| Hierarchy Level Supervisor V                                                                              |                                                     |                 |
| Any changes to the local / admin and supervisors in this area will b<br>local admin/supervisors selected. | e reflected in the student assignment. Which will b | e under the new |
| Tier1 - Local Admin Tier1 🗸                                                                               |                                                     |                 |
| Tier 2 - Admin                                                                                            |                                                     |                 |
| Matilda White                                                                                             | ~                                                   |                 |
| Tier 3 - Admin                                                                                            |                                                     |                 |
| Martin Blue                                                                                               | ~                                                   |                 |
| Students                                                                                                  | ,                                                   |                 |
| 52                                                                                                    | 510                                                 | Î               |
| S5                                                                                                    | 53                                                  |                 |
|                                                                                                    | S4                                                  |                 |
|                                                                                                    | 55                                                  |                 |
|                                                                                                    | S5                                                  |                 |
|                                                                                                    | Sofia                                               | -               |
|                                                                                                    |                                                     |                 |
| c                                                                                                    | onfirm                                              |                 |

To allow the admin to see details for a particular student/user (and include them in their combined reporting), drag from right to left and then click on the Confirm button (after which the student will appear in a Yellow box).

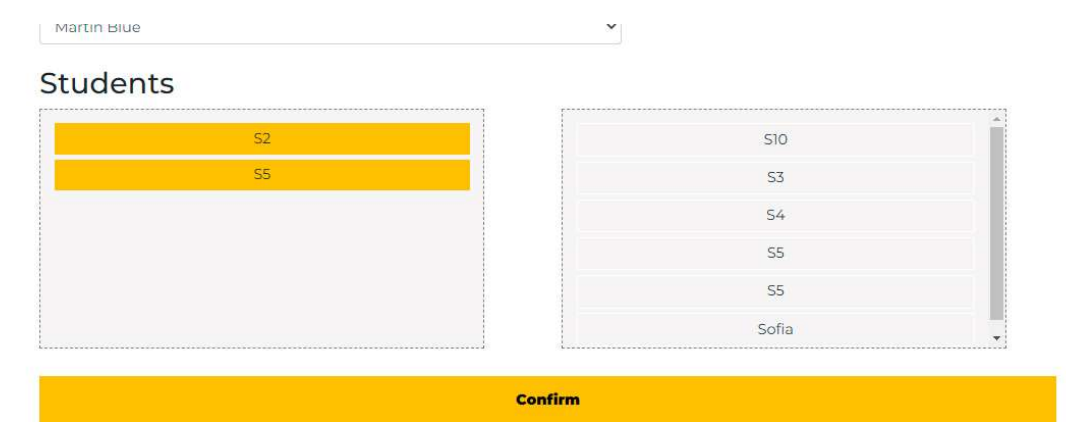

Note that, in this case, the Admin/Supervisor (Charlie Black) the students have been assigned to is Level 4 in the hierarchy and reports into a Tier 3 Admin called Martin Blue, who in turn, reports into a Level 2 Admin (Matilda White), who in turn reports into the MLA in the hierarchy. This means that all three will be able to access the user details for users S2 and S5.

Search:

This is verified in the updated list of admins:

| 71   | Name †+       | Reports to 🗠                      | Students ** |
|------|---------------|-----------------------------------|-------------|
| Edit | Matilda White | Tierl                             | 8 Students  |
| Edit | Charlie Black | Tierl- Matilda White- Martin Blue | 2 Students  |
| Edit | Martin Blue   | Tierl- Matilda White              | 2 Students  |
| Edit | Elaine Brown  | Tierl- Matilda White- Martin Blue | 0 Students  |
| Edit | Susan Green   | Tierl- Matilda White- Martin Blue | 0 Students  |

And in the student allocation for the other 2 Admins (who might also have other students/users listed):

| ierarchy Level Tier 3 - Admin 🗸 🗸                                                              |                                                                   |               |
|------------------------------------------------------------------------------------------------|-------------------------------------------------------------------|---------------|
| Any changes to the local / admin and supervisors in this a<br>ocal admin/supervisors selected. | area will be reflected in the student assignment. Which will be u | inder the nev |
| ier 1 - Local Admin Tier 1 🗸 🗸                                                                 |                                                                   |               |
| Fier 2 - Admin                                                                                 |                                                                   |               |
| Matilda White                                                                                  | ~                                                                 |               |
|                                                                                                |                                                                   |               |
| Students                                                                                       | 510                                                               | <u>^</u>      |
| Students<br><sup>52</sup><br><sup>55</sup>                                                     | S10<br>S3                                                         | A             |
| Students<br>55<br>55                                                                           | 510<br>53<br>54                                                   |               |
| Students<br>55<br>55                                                                           | 510<br>53<br>54<br>55                                             |               |
| Students<br>52<br>55                                                                           | 510<br>53<br>54<br>55<br>55<br>55                                 | 8             |

## **Moving students around**

This is done from the admin management section ("Configuration") rather than the student management section.

If an Admin has permission to move students around themselves (see below) or the MLA does so on their behalf, they can de-select a user from their group by using drag-and-drop (from left to right).

This will also remove the student/users from all associations below the admin in the hierarchy, but not above them.

A student/user can only be associated with one mentor and one admin in each tier (so a student assigned to a Tier 4 mentor is visible to that mentor, the tier 4, 3 or 2 admin they report into, all the way up to Tier 1 – the main MLA has visibility of/reporting on all users within the Group).

#### **Student Management**

New functionality allows the admin(s) to alter student/user name, email address information etc. direct from the list of users/students. They can also implement a password reset on behalf of the user. A password reset link will be sent to the (valid !) email address, or the user can have a magic login link sent to the same email address if they prefer.

|       | Naturally<br>Talented<br>Me.com                               |         |                                                                        |                              |                        |   |         |       |
|-------|---------------------------------------------------------------|---------|------------------------------------------------------------------------|------------------------------|------------------------|---|---------|-------|
|       |                                                               |         | MY SHORTCUTS                                                           |                              |                        |   |         |       |
|       | 🔚 Students                                                    | Forward | ed Profiles 📄 Internal Careers Profile                                 | List messages                |                        |   |         |       |
|       |                                                               |         | MY REPORTS                                                             |                              |                        |   |         |       |
| Selec | t a Set of Talents and List the Top 50<br>CSV Excel Print PDF | Matches | Add New Student<br>or upload a list of student<br>Compare Students vs. | s (csv)<br>Opportunity requi | red Talents<br>Search: |   |         |       |
| ÷.    | 74                                                            | Name 💠  | Email **                                                               | Profile ++                   | τ4                     |   | ÷÷      | 74    |
| dit   | Remove from School                                            | Sofia   | tierstudent1@gmail.com<br>Daily: 😕<br>Monthly: 😶<br>Wellness Report    | < 35%                        | Send Message           | 0 | Profile |       |
| dit   | Remove from School                                            | S2      | tierStudent2@gmail.com<br>Daily: 😴<br>Wellness Report                  | < 35%                        | Send Message           |   | Profile |       |
| lit   | Remove from School                                            | S3      | tierStudent3@gmail.com<br>Wellness Report                              | < 35%                        | Send Message           | 0 | Profile |       |
| lit   | Remove from School                                            | S4      | tierStudent4@gmail.com<br>Wellness Report                              | < 35%                        | Send Message           |   | Profile |       |
| dit   | Remove from School                                            | S5      | tierStudent5@gmail.com                                                 | < 35%                        | Send Message           |   | Profile | - 222 |

| nail          |                |                               |
|---------------|----------------|-------------------------------|
| tierStudent2@ | gmail.com      |                               |
|               |                |                               |
|               |                |                               |
|               | Docot Doccword | Dormanontly Domovo From Croup |

<u>Note that when a student/user is added to the system (either by themselves or manually by an</u> <u>admin, or in bulk, valid email addresses must now be used (due to increased login security – dummy</u> <u>email addresses will no longer work!).</u>

## **Function Accessibility**

The default is that only the Tier 1 (MLA) Admin has access to the above features. However, the MLA can also allow other administrators below them to have the same functionality, including other admins etc. for all of the hierarchy below them. This can be useful where a group has a physically-separated management team, or where a large group, such as a school wants to delegate admin tasks etc. to heads of department, year heads etc.

This function can be added to an Admin only after they have been saved to the system, not whilst they are being added. It is a simple case of the MLA checking the relevant tickbox.

| Name            |  |
|-----------------|--|
| Elaine Brown    |  |
| Email           |  |
| tier4@gmail.com |  |
| Mobile          |  |
|                 |  |

Allow management of hierarchy/student allocations

The specified user will then see a Configuration icon on their dashboard and will be able access the above functionality, *only for the hierarchy below them*.

## **Reporting and Hierarchy**

Admins/Supervisors/Mentors have access to student details and reporting only for those students assigned to them or someone below them in the hierarchy. Tier 1 MLAs see reporting etc. on ALL group members.

As an example, if the hierarchy is: Tier 1 MLA | Tier 2 Admin | Tier 3 Admin - Mentor 1 | Tier 4 Admin - Mentor 2 - Mentor 3

If Mentors 1, 2 and 3 each have 5 users assigned to them, Tier 4 Admin has 15 users assigned to them (non-mentored), Tier 3 Admin has 12 users assigned directly to them, Tier 2 Admin has 6 and Tier 1 Admin has the remaining 30 users assigned directly to them, the numbers of users/students each will see details/reporting for is:

| Tier 1 Admin | 78 (the whole group)                          |
|--------------|-----------------------------------------------|
| Tier 2 Admin | 48 (42 from Tier 3 admin plus their own 6)    |
| Tier 3 admin | 42 (25 from Tier 4 admin, 5 from Mentor 1 and |
|              | their own 12)                                 |
| Mentor 1     | 5                                             |
| Tier 4 Admin | 25 (their own 25 plus the 5 each from the     |
|              | mentors reporting to them)                    |
| Mentor 2     | 5                                             |
| Mentor 3     | 5                                             |